### **Attendance and GradeBook Basics**

A User's Guide for Teachers

### TABLE OF CONTENTS

| HOW TO TAKE ATTENDANCE AND ORDER LUNCHES                    |
|-------------------------------------------------------------|
| Taking Attendance                                           |
| Ordering Lunch                                              |
| Attendance & Lunch for Secondary Accounts                   |
| Ordering Lunch for a Homeroom (for Secondary Accounts):     |
| Ordering Lunch for a Teacher (for Secondary Accounts):      |
| My Printable Homeroom Attendance                            |
| GRADEBOOK                                                   |
| Where to Find It                                            |
| How to Set Up Your GradeBook                                |
| 1). Review Your Grade Scale                                 |
| 2). Select Your Grading Scheme                              |
| Grading Scheme Basics                                       |
| How to Set Your Grading Scheme                              |
| Grading Scheme Options Explained                            |
| 1). Standard Scoring                                        |
| 2). Category Weighting                                      |
| 3). Cumulative Scoring                                      |
| 4). Cumulative and Category Weighting                       |
| Alternate Weighted Grading Options (Not Category Weighting) |
| 3). Review & Set Your Preferences                           |
| 4). Understand Filter and Interface Options                 |
| How To Enter Grades                                         |
| 1). Create Events (Add Assessments)                         |
| How to Create an Event                                      |
| Elements of an Event                                        |
| How Delete Events                                           |
| How to Edit Events                                          |
| How to Copy Events from One Course to Another               |
| 2). Enter Grades                                            |
| How to Enter Grades or Notes:                               |
| Data Entry Process Options:                                 |
| How to Enable the Notes Field:                              |
| How to Mark an Event as Excused:                            |
| GRADEBOOK REPORTS                                           |
| Reports Options Within The GradeBook                        |
| GradeBook Printout Report                                   |

# HOW TO TAKE ATTENDANCE AND ORDER LUNCHES

Printable Version

### **Taking Attendance**

- Starting on your Homepage refer to your class roster, which will appear below FDmail, if you have that feature displayed
- Refer to your class roster (example shown below)

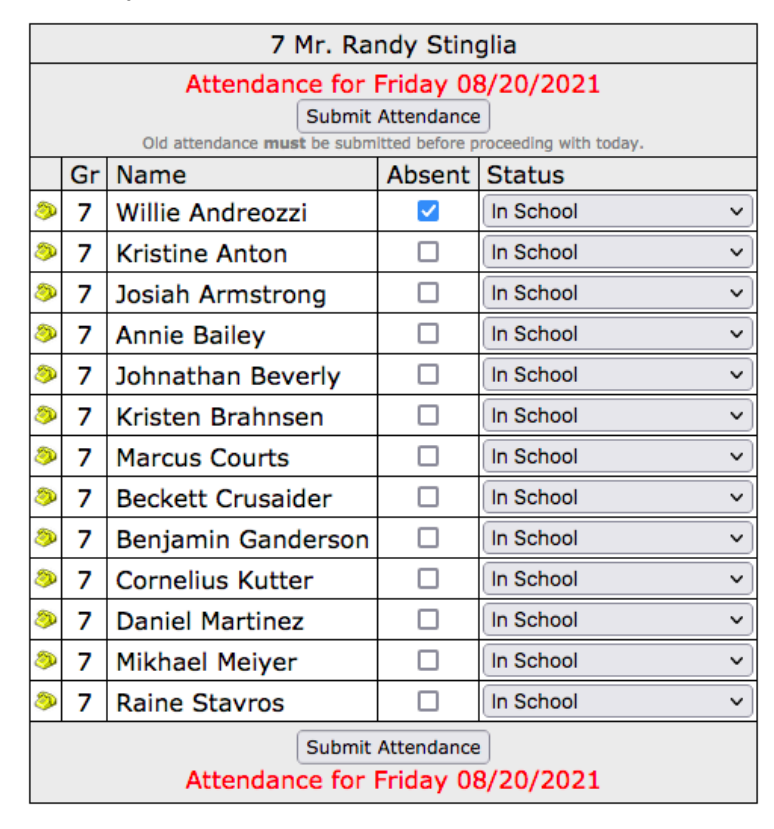

- First, take note that once you click Submit Attendance then the ability to mark students absent will disappear
- If all students are present, click Submit Attendance

- If students are absent or tardy, first check the box to the right of the student name and click Submit Attendance
  - If a student is tardy, then refer to the drop down menu below the class roster (see example shown below), select the student's name, enter Minutes Late and click Mark Tardy

| Birthday       | Gr  | Name ***Only **Oldest *Youngest | Chicken Strips<br>t 1.55          | milk<br>0.30            | Salad Bar<br>2.00     | Special<br>Order | Food Allergies |
|----------------|-----|---------------------------------|-----------------------------------|-------------------------|-----------------------|------------------|----------------|
| 04/27/2002     | Κ   | Tanner Amman***                 |                                   |                         |                       |                  |                |
| 06/06/2009     | κ   | George Brady***                 |                                   |                         |                       |                  |                |
| 00/00/2009     | Κ   | Roger Clemenity***              |                                   |                         |                       |                  |                |
| 06/02/1998     | Κ   | Angus Evans**                   |                                   |                         |                       |                  |                |
| 06/08/2008     | Κ   | Elton Evans                     |                                   |                         |                       |                  |                |
| > 09/05/2010   | Κ   | Prince Huron***                 |                                   |                         |                       |                  |                |
| 04/06/2011     | Κ   | Newie Newski***                 |                                   |                         |                       |                  |                |
| > 00/00/2010   | Κ   | Randaly Outerton*twin           |                                   | G                       | n the drop o          | lown will be     | the name(s)    |
| 00/00/2010     | Κ   | Mowdy Powdy***                  |                                   | 0                       | of any stude          | nt who had       | been marked    |
| 00/00/2011     | Κ   | Tommy Salami***                 |                                   | a                       | s Absent.             | Select the na    | ame of the     |
| 04/01/2010     | Κ   | Stevie Sheep***                 |                                   | S<br>t                  | tudent who            | came to scl      | nool late then |
| 02/01/2010     | Κ   | Betty Test*                     |                                   | a                       | ind click 'Ma         | ark Tardy'.      | nuces tarby    |
| 01/09/2006     | Κ   | Jana Tylar***                   |                                   | 20                      |                       |                  |                |
| Mrs. Lani Ma   | ure | er                              |                                   | 1                       |                       |                  |                |
| Total Items Or | de  | red:                            | 0<br>Chicken Scrips               | nill                    | <b>0</b><br>Salad Bar |                  |                |
| Individuals Wi | th  | Orders: 0                       | submit L                          | nch Or                  | ers                   |                  |                |
|                |     | (                               | Ch ige Food Alli gie              | s                       |                       |                  |                |
|                |     | The following of Steve Adams    | re absent. To m<br>linutes: 5 Mar | h <b>ark</b><br>k Tardy | hem tardy             | <i>.</i>         |                |

#### Example of the Mark Tardy option:

#### Important Tips:

• You must first mark a student absent before you can mark them tardy:

The process is designed to have attendance taken at the start of day, so it expects that a student who arrives tardy will be marked absent first because they would not be there at the start of day.

• Time limit for marking a student tardy:

The drop down menu to mark students tardy is there all day for teachers. However, the system will not allow teachers to submit Minutes Late (minutes missing) over the system limit of 119 minutes. If the minutes missing field is over that limit then an admin or staff person with access to Monitor must submit the data through Monitor.

• How to submit a lunch order for a student accidentally marked absent: If a student is present, and not tardy, but was marked absent by mistake, you can change them to tardy in order to place their lunch order. Then notify your school office that they should be updated to present. If your school allows parents to pre-order lunches (order ahead) and your admin locks their orders according to local policy then this does not apply.

### Ordering Lunch

- Once attendance has been submitted, your lunch order form will appear in the same spot
- To order lunches, check the boxes for the items each student wants to order and click Submit Lunch Orders
- If your school allows parents to order ahead of time (lunch pre-orders), then whatever they had ordered will show up on your lunch order form.

### Important Tips:

- If you forget to click Submit Lunch Orders then the orders will NOT be placed
  - In order to confirm that your lunches were ordered, look at "Total Items Ordered" and "Individuals With Orders." If the numbers are still at zero then nothing was submitted nor saved. If the numbers are accurate then the order was submitted.
  - In this example, the user has NOT submitted their lunch orders:

| No students assigned       | Bake | ed Macaron& | Salad Ba | milk | Special Food | Allergies  |
|----------------------------|------|-------------|----------|------|--------------|------------|
| no statents assigned       |      | 0.40        | 2.00     | 0.50 | Order        | , and gree |
| Mrs. Susie Jones           |      |             |          |      |              |            |
| Total Items Ordered        |      | 0           | 0        | 0    |              |            |
| Iotal Items Ordered.       | Bake | ed Macaron& | Salad Ba | milk |              |            |
| Individuals With Orders: 0 |      | Submit Lung | h Orders |      |              |            |

• In this example, the user has submitted lunch orders:

| No students assigned       | Bake | d Macaron&<br>0.40 | Salad Ba<br>2.00 | r milk<br>0.50 | Special<br>Order | Food | Allergies |
|----------------------------|------|--------------------|------------------|----------------|------------------|------|-----------|
| Mrs. Susie Jones           |      | <b>V</b>           |                  |                |                  |      |           |
| Total Items Ordered:       |      | 1                  | 1                | 1              |                  |      |           |
| lotal Items Ordered.       | Bake | d Macaron&         | Salad Ba         | rmilk          |                  |      |           |
| Individuals With Orders: 1 | L    | Submit Lunc        | h Orders         |                |                  |      |           |

### Attendance & Lunch for Secondary Accounts

Staff accounts can be granted permission to take attendance for Secondary Homeroom Rosters which are homeroom classes that are not their primary assignment. If this is the case for you, then the following steps apply. If you are not sure if this is the case for you, then refer to the image below. Your screen will include the element highlighted in yellow if your account has Secondary Homeroom Rosters. In other words, it will have a drop down menu above your attendance/lunch forms that allows you to toggle between rosters.

Below the FDmail will be a drop down that reads 'Today's Roster' and then a box below showing a list of students' names.

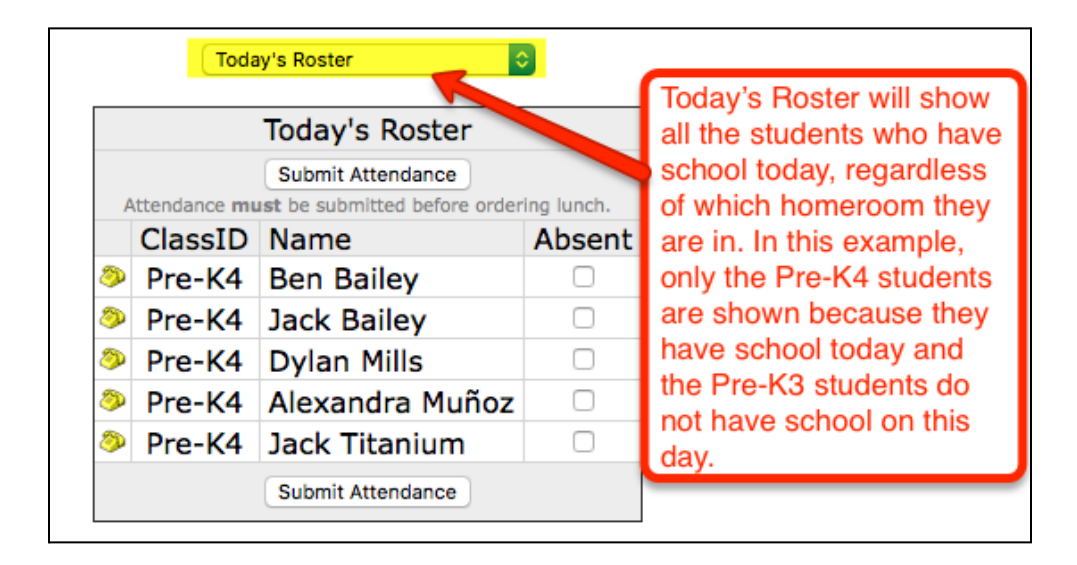

To change the list of students, you can click on the drop down and select a specific homeroom to display.

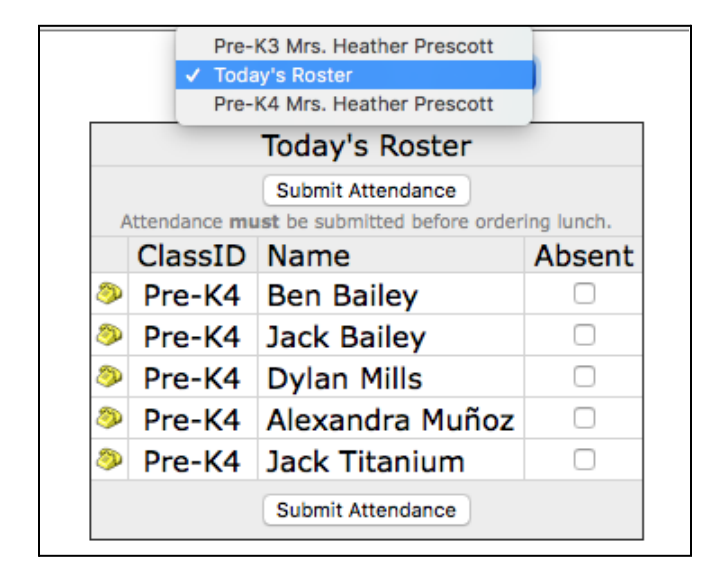

Once you have the necessary roster list displayed, you will check the names of any students who are absent and then click 'Submit Attendance'. The lunch ordering roster will appear next if you need to also place lunch orders for the students.

**IMPORTANT NOTE** - If you are viewing 'Today's Rosters' and some of the names are grayed out (see image below), it is because that homeroom roster is missing a past day's attendance. You will need to select that specific homeroom from the drop down in order to take attendance for the missing day(s).

|          | (                                                           | Today's Roster                                                                                                    |                                           |        |
|----------|-------------------------------------------------------------|----------------------------------------------------------------------------------------------------|-------------------------------------------|--------|
|          |                                                             | Today's Roster                                                                                                    |                                           |        |
| Pas<br>P | st attendanc<br>can subm<br>Please pull u<br>Old attendance | te needs to be submitted l<br>nit attendance using <b>Show</b><br>p the individual class(es)<br>must be submitted before proceeding w | before you<br>v All.<br>to do so.         |        |
|          | ClassID                                                     | Name                                                                                                    | Absent                                    |        |
| ٩        | Pre-K3                                                      | Donald Aarons                                                                                                    |                                           | Note 1 |
| ٩        | Pre-K3                                                      | Anette Adams                                                                                                    |                                           |        |
| ٩        | Pre-K4                                                      | Ben Bailey                                                                                                    |                                           |        |
| ٩        | Pre-K4                                                      | Jack Bailey                                                                                                    |                                           | _      |
| ٩        | Pre-K3                                                      | Maxwell Carey Jr.                                                                                                    |                                           |        |
| ٩        | Pre-K3                                                      | Oliviere Chustz                                                                                                    |                                           |        |
| ٩        | Pre-K4                                                      | Dylan Mills                                                                                                    |                                           |        |
| ٩        | Pre-K4                                                      | Alexandra Muñoz                                                                                                    |                                           |        |
| ٩        | Pre-K3                                                      | Dillon Titanium                                                                                                    |                                           |        |
| ٩        | Pre-K4                                                      | Jack Titanium                                                                                                    |                                           |        |
| Pas<br>F | st attendand<br>can subm<br>Please pull u                   | e needs to be submitted l<br>nit attendance using <b>Shov</b><br>p the individual class(es)                                           | before you<br><b>v All</b> .<br>to do so. |        |

Ordering Lunch for a Homeroom (for Secondary Accounts):

Once attendance has been submitted, the lunch ordering form will load. Check mark the items that need to be ordered for any student, then click 'Submit Lunch Orders'.

Ordering Lunch for a Teacher (for Secondary Accounts):

To order lunch for the teacher, click on the 'Today's Roster' drop down located above the lunch ordering form. Select the option 'My Lunch Order' and the lunch ordering form will refresh automatically with just the teacher's lunch form. Check mark the items needed and then click 'Submit Lunch Orders'.

### My Printable Homeroom Attendance

### How to view/print my homeroom's attendance from the whole school year:

- First, click on the 'Grades' icon in the top navigation bar.
- Next, follow the steps shown below:

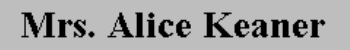

Next, click on the button that says 'View Report Cards'. Please note, this button will only appear after the input has been marked complete for the report card input.

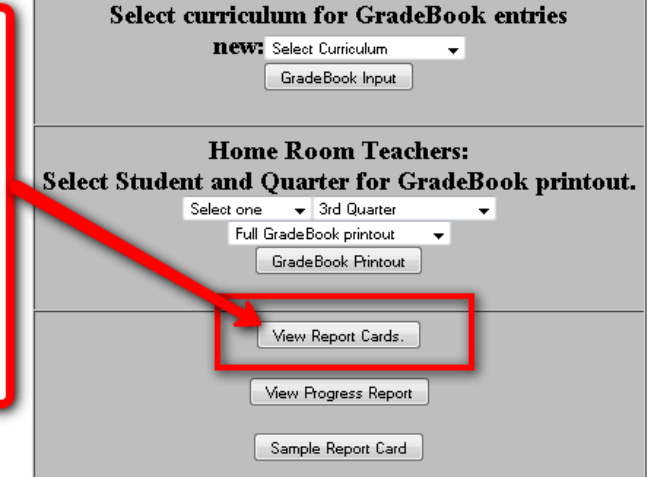

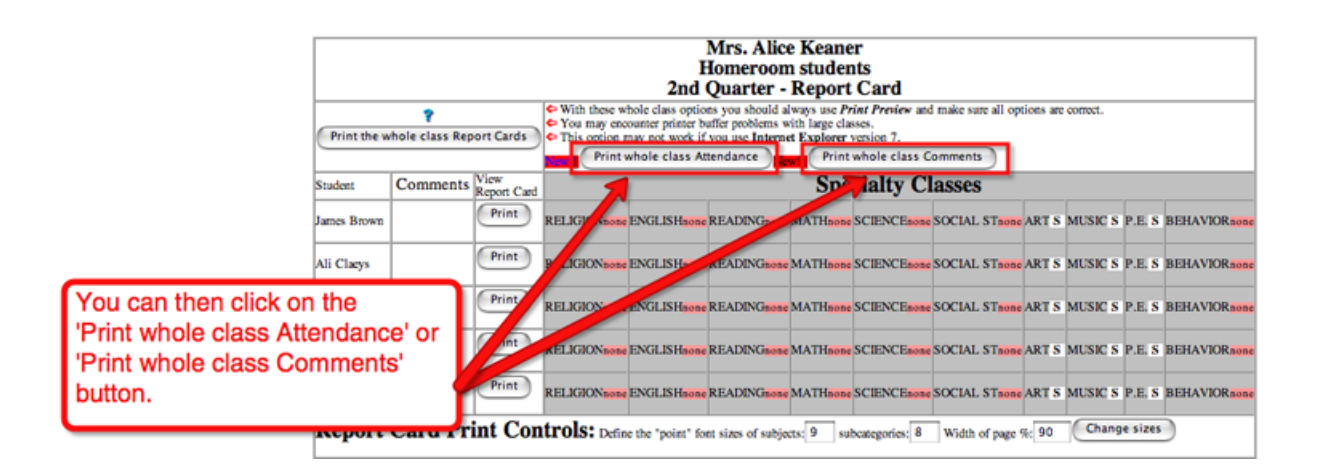

If you click the 'print whole class attendance' button, you will get a list of short attendance reports for all the students in that homeroom class. Note: This is not a print preview screen. You will want to go up to 'File' in your browser window and do a 'print preview' of the screen. If everything looks correct, click your print button or go to 'File' and 'Print'.

### FastDirect Demonstration School Attendance report

| Stu     | Student: James Brown School Year: 2008 - 2009                                                                                                    |     |    |     |   |   |            |    |      |       |        |      |       |      |      |     |              |      |     |     |     |       |       |     |    |     |           |    |     |     |        |
|---------|----------------------------------------------------------------------------------------------------|-----|----|-----|---|---|------------|----|------|-------|--------|------|-------|------|------|-----|--------------|------|-----|-----|-----|-------|-------|-----|----|-----|-----------|----|-----|-----|--------|
| Ho      | Homeroom teacher: Mrs. Alice Keaner Grade: 2 (235 school days scheduled)                                                                                                    |     |    |     |   |   |            |    |      |       |        |      |       |      |      |     |              |      |     |     |     |       |       |     |    |     |           |    |     |     |        |
|         | 1                                                                                                    | 2   | 3  | 4   | 5 | 6 | 7          | 8  | 9    | 10    | 11     | 12   | 13    | 14   | 15   | 16  | 17           | 18   | 19  | 20  | 21  | 22    | 23    | 24  | 25 | 26  | 27        | 28 | 29  | 30  | 31     |
| Aug     | Ρ                                                                                                    |     |    | Ρ   | Ρ | Ρ | Ρ          | P  |      |       | Ρ      | Ρ    | A     | Ρ    | Ρ    |     |              | Ρ    | Ρ   | A   | A   | Ρ     |       |     | Ρ  | Ρ   | Ρ         | Ρ  | Ρ   |     |        |
| Sep     | • •                                                                                                    | Ρ   | P  | Ρ   | Ρ |   |            | P  | Ρ    | A     | Ρ      | Ρ    |       |      | Ρ    | Ρ   | Ρ            | Ρ    | Ρ   |     |     | Ρ     | Ρ     | Ρ   | Ρ  | Ρ   | •••       |    | Ρ   | Ρ   |        |
| Oct     | A                                                                                                    | Ρ   | P  |     |   |   | P          | P  | P    | Ρ     |        |      | Ρ     | A    | Ρ    | Ρ   | Ρ            | •••  |     | Ρ   | Ρ   | Ρ     | Ρ     | Ρ   |    |     | Ρ         | Ρ  | Ρ   | Ρ   | Ρ      |
| Nov     | Nov P P P P P P P P                                                                                                    |     |    |     |   |   |            |    |      |       |        |      |       |      |      |     |              |      |     |     |     |       |       |     |    |     |           |    |     |     |        |
| Dec     | Dec P P P P P P P P P P P P A A                                                                                                    |     |    |     |   |   |            |    |      |       |        |      |       |      |      |     |              |      |     |     |     |       |       |     |    |     |           |    |     |     |        |
| Jan     | Jan                                                                                                    |     |    |     |   |   |            |    |      |       |        |      |       |      |      |     |              |      |     |     |     |       |       |     |    |     |           |    |     |     |        |
| Feb     | U                                                                                                    | Ρ   | Ρ  | Ρ   | Ρ |   |            |    | P    | Ρ     | Ρ      | Ρ    | Ρ     |      | Ρ    |     | $\mathbf{L}$ | Ρ    | Ρ   |     |     | Ρ     | Ρ     | Ρ   |    | Ρ   | Ρ         |    |     |     |        |
| Mar     | Mar. P P P P P P P P A A P P P P P P P P                                                                                                    |     |    |     |   |   |            |    |      |       |        |      |       |      |      |     |              |      |     |     |     |       |       |     |    |     |           |    |     |     |        |
| Apr     | Ρ                                                                                                    | Т   | Ρ  |     |   |   |            |    |      |       |        |      |       |      |      |     |              |      |     |     |     |       |       |     |    |     |           |    |     |     |        |
| May     |                                                                                                    |     |    |     |   |   |            |    |      |       |        |      |       |      |      |     |              |      |     |     |     |       |       |     |    |     |           |    |     |     |        |
| Jun     |                                                                                                    |     |    |     |   |   |            |    |      |       |        |      |       |      |      |     |              |      |     |     |     |       |       |     |    |     |           |    |     |     |        |
| Jul     |                                                                                                    |     |    |     |   |   |            |    |      |       | $\sim$ |      |       |      |      |     |              |      | ××  |     |     |       |       |     | xx |     |           |    |     |     | $\sim$ |
| Preser  | Present Absent Tardy Halfday-absent E-Excuse Absence(AM) L-Excuse Absence(PM) Unknown(no data entered)<br>(120 minutes missing is counted as Halfday-absent)<br>Thru 04/07/2009 (157 days so far) |     |    |     |   |   |            |    |      |       |        |      |       |      |      |     |              |      |     |     |     |       |       |     |    |     |           |    |     |     |        |
| Signatu | <br>re_                                                                                                    | pre | 58 | ní, | 1 | 1 | <i>J</i> a | DS | ent, | , 1 1 | araj   | y, 1 | . £30 | cuse | - 40 | Dat | .ce (        | 1 ha | ш-а | aye | 056 | nî li | icitu | neg | ша | 058 | <u>m)</u> |    | INK | now | (n.)   |

| If you click the 'Print whole<br>class comments report'<br>button, you will get a | James Brown<br>2009 Report Card comments |
|-----------------------------------------------------------------------------------|------------------------------------------|
| screen that displays all 4                                                        | 1st Quarter Comments                     |
| quarters/3 trimesters                                                             | 2nd Quarter Comments                     |
| comments for each                                                                 | 3rd Quarter Comments                     |
| Note: This is only a screen                                                       | 4th Quarter Comments                     |
| for viewing, not a print                                                          |                                          |
| preview. You can go up to                                                         | Ali Claeys                               |
| 'File' in your browser<br>window and then 'Print                                  | 2009 Report Card comments                |
| preview'. If everything                                                           | 1st Quarter Comments                     |
| looks correct, you can click                                                      | 2nd Quarter Comments                     |
| the 'Print' button. You can                                                       | 3rd Quarter Comments                     |
| 'Print'.                                                                          | 4th Quarter Comments                     |
| 'Print'.                                                                          | 4th Quarter Comments                     |

\* = Please note, in the image for Step 5, the two students listed do not have any comments. If there were comments for those students, those comments would display under the grading period they were entered in.

### GRADEBOOK

### Where to Find It

- Click Grades from your top navigation bar (the A+ icon)
- Use the option at the top of the Grades page (the drop-down menu that says, "Select Curriculum")
- Pick a course and click GradeBook Input

### How to Set Up Your GradeBook

### 1). Review Your Grade Scale

The grade scale is usually a scale submitted by your school, HelpDesk will add it to the backend, and then a school admin assigns it to your course. Basic examples of grades scales would be A-F, 1-4, or OSNU. Which symbols are used and what scores they stand for should be what you need to use in your gradebook and on your report card, unless you don't need to use the gradebook. If you don't need to use the gradebook then the grade scale may just be the default system scale and you can type any symbols you need directly into the report card form.

#### To view the Grade Scale for a specific course:

• Go to Grades

- Select Curriculum (pick a course) and click GradeBook Input
- Click Grading Calc Options
- When you open the Grading Calc Options dialog box, the Grade Scale assigned to the course is presented at the top of the box. This Grade Scale is assigned by school admin so you can follow up with them if it is incorrect.

**Tip:** Often for young grades such as preschool and kindergarten and for teachers that do not use the gradebook, the course's grade scale is ignored because there is no need to average gradebook grades. In this case a default scale will show, but will not be used.

### 2). Select Your Grading Scheme

### Grading Scheme Basics

- The grading scheme is the way in which the system will calculate your average grade.
- Each course has its own grading scheme.
- Any time a course is newly added to the system then you will want to set the grading scheme.
- The system default is the grading scheme called Standard which is 1 of 4 options, so it's important to check and purposefully select the appropriate scale for your course.

### How to Set Your Grading Scheme

- Go to Grades
- Select Curriculum (pick a course) and click GradeBook Input
- Click Grading Calc Options
  - Under the heading, "Weighting Scheme," click the circle (radial button) to the left of the grading scheme you want
  - If you select one of the options that include Category Weighting then be sure to input the weighting ratios in the "Category Weightings" section
- Click Save Changes
- Repeat these steps for your other gradebooks/courses

### Grading Scheme Options Explained

In this section, we will define each grading scheme, include examples and describe the math, however, please make sure to try them out. For some users, that is the best way to find which one fits your needs.

### Try It Out!

Many users find it easier to picture how the math is calculated for each separate scheme by first adding grades (either pretend or real) and then applying each scheme. In other words, we encourage you to practice. You can enter pretend events because they are easy to delete.

Once you have events and grades entered, then you can change grading schemes, view the grade averages and the math to see if it is appropriate for your needs. If you are already in the middle of a

school year and you have real events entered then you can still try changing schemes because doing that does not alter your events nor grades.

#### Show Math

When you are drilling down and investigating grading schemes, it is helpful to click "Show Math." This is a link found under the heading, "Calculated Grade" (at the top of the grade average column) and it will display the calculation used to arrive at the average.

### Grading Schemes (weighting schemes):

### 1). Standard Scoring

- When using this scheme, the system will figure the average grade by taking the sum of all percent scores and divide by the number of events. In other words, the system will apply the same weight to each event unless an event multiplier is applied.
- An "event multiplier" is an option that allows you to tell the system to give an event more weight, such as counting a test like four events rather than 1.
- Often courses for younger students and specials courses such as Art may use this grading scheme.

#### Example 1: (Appropriate application of standard grading)

- Lucy is in first grade Art and receives these grades (The grade scale is Outstanding, Satisfactory, Unsatisfactory):
- Grades for each project: O (outstanding), O, S (satisfactory), U (unsatisfactory), and another S.
- The system would convert each grade into a percent score (just so it can do math) and find a grade average giving each event equal weight or importance.
- Calculation:
  - 100 + 100 + 90 + 80 + 90 = 460
  - 460 / 5 = 92
  - The average would be an S

#### Example 2: (Appropriate application of standard grading)

- Lucy is in first grade and receives the following grades in PE: 10/10 Class participation, 10/10 Class participation, 10/10 Class participation, 8/10 Quiz, and 7/10 Quiz. The system will...
  - Figure the percent score for each event: 100%, 100%, 100%, 80%, 70%
  - Find the sum of those scores: 100+100+100+80+70 = 450
  - Divide by the number of events: 450 / 5 = 90%
  - The grade average will be 90%

#### Example 3: (Inappropriate application of standard grading)

- John received an 90/100 on a test and a 4/10 on a quiz. The system will calculate the percent of each event (80% and 40%), find the sum of those, and divide by 2.
  - 90 + 40 = 130
  - 130 / 2 **=** 65
  - The average grade is 65%

### Example 4: (Appropriate application of standard grading)

- Using the example above with John, we can apply an "event multiplier" of 4 to the test in order to give it more weight. This way the quiz does not bring John's average down quite as much. Here's the math:
  - 90 x 4(even multiplier) = 360
  - 360 (test) + 40(quiz) = 400
  - 400 / 5 = 80 (The system is counting 5 events because it's using 4 from the test and 1 from the quiz)
  - The average grade is 80%

### 2). Category Weighting

• For this scheme the system will calculate the average by using the weights assigned to different categories such as tests, quizzes, classwork, etc. For example, tests could be set at 25% of the total grade, quizzes 25%, classwork 25%, and homework 25%. First, an average is calculated per category using the Standard Grading Scheme. Then the weight of the category is applied to arrive at a final grade average.

Example 1:

- Say we want tests to count for half of the grade, and quizzes and homework to count for 25% each.
  - First you would input the following: Open your Grading Calc Options, refer to "Category Weightings" and enter 50 for Test, 25 for Quiz, 25 for Homework, and click "Save Changes"
  - Then, let's say, John received a 90/100 on a test, a 7/10 on a quiz, and a 8/10 on a homework assignment. Here's the math:
    - 90% x 50 (test weight) = 4500
    - 70% x 25 (quiz weight) = 1750
    - 80% x 25 (homework weight) = 2000
    - 4500 + 1750 + 2000 = 8250
    - Total weight = 50 + 25 + 25 = 100
    - 8250 / 100 = 82.5%

| Gradin   | Grading Calculation Options            |      |        |        |      |          |       |               |         |      |    |        |      |    |  |
|----------|----------------------------------------|------|--------|--------|------|----------|-------|---------------|---------|------|----|--------|------|----|--|
| Grade Sc | ale In                                 | Use  |        |        |      |          |       |               |         |      |    |        |      |    |  |
|          | Standard Scale                         |      |        |        |      |          |       |               |         |      |    |        |      |    |  |
| letter   | A+                                     | Α    | A-     | B+     | в    | B-       | C+    | С             | C-      | D    | F  | Zero   | na   |    |  |
| min%     | 97                                     | 93   | 90     | 87     | 83   | 80       | 77    | 73            | 70      | 60   | 0  | 0      | na   |    |  |
| click%   | 100                                    | 95   | 91.5   | 88.5   | 85   | 81.5     | 78.5  | 75            | 71.5    | 65   | 50 | 0      | na   |    |  |
| 4-0      | 12                                     | 11   | 10     | 9      | 8    | 7        | 6     | 5             | 4       | 3    | 2  | 0      | 0    | na |  |
|          |                                        |      | Keep   | Attend | ance | for this | class | ) <b>(</b> HC | 00 or ( | 0002 | )  |        |      |    |  |
| Weightin | Weighting Scheme ? Category Weightings |      |        |        |      |          |       |               |         |      |    |        |      |    |  |
| 🔵 Cur    | nulati                                 | ve a | nd Cat | egory  | Weig | hting    | Tes   | t             |         | 75   |    |        |      |    |  |
| O Cur    | nulati                                 | ve S | coring |        |      |          | Qui   | z             |         | 25   |    | I 1    |      |    |  |
| 💿 Cat    | egory                                  | Wei  | ghting |        |      |          |       |               |         |      | _  | I 1    |      |    |  |
| 🔵 Sta    | ndard                                  | Sco  | ring   |        |      |          | Hor   | new           | OFK     | U    | -  | I 1    |      |    |  |
|          |                                        |      |        |        |      |          | Cla   | sswo          | ork     | 0    |    | I 1    |      |    |  |
|          |                                        |      |        |        |      |          | Per   | form          | ance    | 0    |    |        |      |    |  |
|          |                                        |      |        |        |      |          | Ter   | m-Pa          | aper    | 0    |    |        |      |    |  |
|          | Attendance 0                           |      |        |        |      |          |       |               |         |      |    |        |      |    |  |
|          |                                        |      |        |        |      |          |       |               |         | Canc | el | Save C | hang | es |  |

### How to Set Category Weightings

• The Category Weightings section controls the weights for how the system calculates the average grade, depending on the categories. Category Weightings are only used when using the Weighting Schemes 'Category Weighting' or 'Cumulative and Category Weighting'.

|   | Grading Calculation Options              |        |      |        |        |      |          |         |      |         |      |    |        |      |    |
|---|------------------------------------------|--------|------|--------|--------|------|----------|---------|------|---------|------|----|--------|------|----|
|   | Grade Scale In Use                       |        |      |        |        |      |          |         |      |         |      |    |        |      |    |
| h |                                          |        |      |        |        | S    | tandar   | d Scale | 9    |         |      |    |        |      |    |
| H | letter                                   | A+     | А    | A-     | B+     | в    | B-       | C+      | С    | C-      | D    | F  | Zero   | na   |    |
|   | min%                                     | 97     | 93   | 90     | 87     | 83   | 80       | 77      | 73   | 70      | 60   | 0  | 0      | na   |    |
| H | click%                                   | 100    | 95   | 91.5   | 88.5   | 85   | 81.5     | 78.5    | 75   | 71.5    | 65   | 50 | 0      | na   |    |
| H | 4-0                                      | 12     | 11   | 10     | 9      | 8    | 7        | 6       | 5    | 4       | 3    | 2  | 0      | 0    | na |
| H |                                          |        |      | Keep   | Attend | ance | for this | class   | СНО  | 00 or ( | 0002 | 0  |        |      |    |
| Ľ |                                          |        |      |        |        |      |          |         | )    |         |      | ,  |        |      |    |
| V | Weighting Scheme ? Category Weightings   |        |      |        |        |      |          |         |      |         |      |    |        |      |    |
|   | Cumulative and Category Weighting Test 1 |        |      |        |        |      |          |         |      |         |      |    |        |      |    |
|   | Cun                                      | nulati | ve S | coring |        |      |          | Qui     | z    |         | 1    |    |        |      |    |
|   | Cate                                     | egory  | Wei  | ghting |        |      |          | Hor     | new  | ork     | 1    |    |        |      |    |
|   | <ul> <li>Star</li> </ul>                 | ndard  | Sco  | ring   |        |      |          | Cla     | sswo | ork     | 1    |    |        |      |    |
| ľ |                                          |        |      |        |        |      |          | Per     | form | ance    | 1    | _  |        |      |    |
|   |                                          |        |      |        |        |      |          |         |      | ance    | _    | _  |        |      |    |
|   |                                          |        |      |        |        |      |          | Ter     | m-Pa | aper    | 1    |    |        |      |    |
|   |                                          |        |      |        |        |      |          | Atte    | enda | ince    | 0    |    |        |      |    |
|   |                                          |        |      |        |        |      |          |         |      |         | Canc | el | Save C | hang | es |
|   |                                          |        |      |        |        |      |          |         |      |         |      |    |        |      |    |

### 3). Cumulative Scoring

• This scheme takes the total attained points for all events, and divides it by the total possible points.

Example:

- John received a 80/100 and a 4/10 on two events (it doesn't matter wether they were test, quiz or homework. Here's the math:
- **80 + 4 = 84**
- 100 + 10 = 110
- 84 / 110 = .763 or 76.3%
- 4). Cumulative and Category Weighting
  - This method works like Category weighting, however rather than applying the standard scoring to each individual category it uses cumulative scoring.

Alternate Weighted Grading Options (Not Category Weighting)

(Not Using the Category Weighting Scheme)

#### **Option #1 - Standard Scoring + Multiplier**

In this option, set your grade book weighting scheme to Standard Scoring.

| 1        | Grading Calculation Options |        |        |       |       |        |          |               |                   |                  |                 |      |      |         |     |
|----------|-----------------------------|--------|--------|-------|-------|--------|----------|---------------|-------------------|------------------|-----------------|------|------|---------|-----|
| <u>e</u> | Grade Scale In Use          |        |        |       |       |        |          |               |                   |                  |                 |      |      |         |     |
|          | Rigid A-F (no A+) Scale     |        |        |       |       |        |          |               |                   |                  |                 |      |      |         |     |
|          | letter                      | Α      | A-     | B+    | в     | B-     | C+       | С             | C-                | D+               | D               | D-   | F    | Zero    | na  |
|          | min%                        | 94     | 93     | 92    | 86    | 85     | 84       | 75            | 74                | 73               | 66              | 65   | 0    | 0       | na  |
| U        | click%                      | 100    | 93.5   | 92.5  | 89    | 85.5   | 84.5     | 79.5          | 74.5              | 73.5             | 69.5            | 65.5 | 50   | 0       | na  |
|          | 4-0                         | 4      | 3.7    | 3.3   | 3     | 2.7    | 2.3      | 2             | 1.7               | 1.3              | 1               | .7   | 0    | 0       | na  |
| H        |                             |        |        | Ke    | en At | tendan | ce for t | his clas      | <u>਼</u> (ਮਾ      | 00 or (          | 10021           |      |      |         |     |
| Ľ        |                             |        |        | (RC   |       | tendan |          | ins clas      | 3 (11             |                  | ,002)           |      |      |         |     |
| v        | Veightin                    | g Sch  | eme 🕈  |       |       |        | 9        | Catego        | ry Wei            | ghting           | <u>s</u>        |      |      |         |     |
|          | Cun                         | nulati | ve and | Categ | ory   | Weight | ting     | Test          |                   |                  |                 |      |      |         |     |
|          | 🔵 Cun                       | nulati | ve Sco | ring  |       |        |          | Quiz          |                   |                  |                 |      |      |         |     |
|          | Cate                        | egory  | Weigh  | ting  |       |        |          | Quiz          |                   |                  |                 |      |      |         |     |
| Г        | Star                        | ndard  | Scorin |       |       |        |          | Make<br>weigh | sure y<br>tina so | /our gi<br>cheme | ade b<br>is set | to   |      |         |     |
| Ļ        | <b>J</b> 5tu                | luuru  | Jeon   |       | -     |        |          | 'Stand        | lard S            | coring           |                 |      |      |         |     |
|          |                             |        |        |       |       |        |          | Perfo         | rmano             | e                |                 |      |      |         |     |
|          |                             |        |        |       |       |        |          | Term          | -Paper            |                  |                 |      |      |         |     |
|          |                             |        |        |       |       |        |          | Atten         | dance             |                  |                 |      |      |         |     |
|          |                             |        |        |       |       |        |          |               |                   |                  | Ca              | ncel | Save | e Chang | jes |
|          |                             |        |        |       |       |        |          |               |                   |                  |                 |      |      |         |     |

In the event, assign a Multiplier and select 'Max Score' for the scoring method along with the total points possible.

| Create Event                                                   |                     |                                                                                                    |
|----------------------------------------------------------------|---------------------|----------------------------------------------------------------------------------------------------|
| Event Name:                                                    | Division Test       | Category: Test ÷                                                                                                    |
| Date:                                                          | 2015-09-04          | Notifications:                                                                                                    |
| Status:                                                        | Normal \$           | Publish to BB/Calendar                                                                                                    |
| Multiplier:                                                    | 3                   |                                                                                                    |
| Scoring Method<br>Letter (Max<br>Score (Max<br>Copies of Event | :<br>= A)<br>= 25 ) | When you create a new event, you can assign a<br>Multiplier to the event. In this example, the Division<br>Test is worth 25 points with a multiplier of 3. |
| Description/Link                                               | <pre></pre>         | Attach File: Choose File no file selected Or select a File From Uploads +                                                                                  |
|                                                                |                     | Cancel Create Event                                                                                                    |

### **Option #2 - Cumulative Scoring + Max Score**

In this option, set your grade book weighting scheme to Cumulative Scoring.

| Gr  | Grading Calculation Options |        |        |       |       |         |          |          |                   |                   |                   |                  |              |       |    |
|-----|-----------------------------|--------|--------|-------|-------|---------|----------|----------|-------------------|-------------------|-------------------|------------------|--------------|-------|----|
| Gra | Grade Scale In Use          |        |        |       |       |         |          |          |                   |                   |                   |                  |              |       |    |
|     | Rigid A-F (no A+) Scale     |        |        |       |       |         |          |          |                   |                   |                   |                  |              |       |    |
| le  | tter                        | Α      | A-     | B+    | в     | B-      | C+       | С        | C-                | D+                | D                 | D-               | F            | Zero  | na |
| m   | nin%                        | 94     | 93     | 92    | 86    | 85      | 84       | 75       | 74                | 73                | 66                | 65               | 0            | 0     | na |
| cl  | ick%                        | 100    | 93.5   | 92.5  | 89    | 85.5    | 84.5     | 79.5     | 74.5              | 73.5              | 69.5              | 65.5             | 50           | 0     | na |
| 4   | -0                          | 4      | 3.7    | 3.3   | 3     | 2.7     | 2.3      | 2        | 1.7               | 1.3               | 1                 | .7               | 0            | 0     | na |
|     |                             |        |        | Ke    | en At | tendan  | ce for t | his clas | ्) (HI            | 00 or (           | 10021             |                  |              |       |    |
|     |                             |        |        | Ke    | ep At | tenuari | ce for t | ins clas | <u>s</u> (n.      |                   | ,002)             |                  |              |       |    |
| We  | ightin                      | g Sch  | eme 🕈  |       |       |         | <u>(</u> | Catego   | ry Wei            | ghting            | <u>s</u>          |                  |              |       |    |
|     | Cun                         | nulati | ve and | Categ | ory   | Weight  | ing      | Test     |                   |                   |                   |                  |              |       |    |
|     | Cun                         | nulati | ve Sco | rina  | 4     |         |          | 103      | Make              | sure t            | he We             | ightin           | g .          |       |    |
|     | Cat                         |        | Weigh  | ting  |       |         |          | Qui      | Schen<br>is set f | ne in y<br>to Cur | our gr<br>nulativ | rade b<br>re Sco | ook<br>rina. |       |    |
|     | Cate                        | egory  | weign  | ung   |       |         |          | Home     | WULK              |                   |                   |                  | 5            |       |    |
|     | Star                        | ndard  | Scorin | g     |       |         |          | Class    | work              |                   | _                 |                  |              |       |    |
|     |                             |        |        |       |       |         |          | 0.000    |                   |                   | _                 |                  |              |       |    |
|     |                             |        |        |       |       |         |          | Perfo    | rmanc             | e                 |                   |                  |              |       |    |
|     |                             |        |        |       |       |         |          | Term     | -Paper            |                   |                   |                  |              |       |    |
|     |                             |        |        |       |       |         |          | Atten    | dance             |                   |                   |                  |              |       |    |
|     |                             |        |        |       |       |         |          |          |                   |                   | Ca                | ncel             | Save         | Chang | es |
|     |                             |        |        |       |       |         |          |          |                   |                   |                   |                  |              |       |    |

In the event, select 'Max Score' for the scoring method along with the total points possible times how many you would use as a multiplier.

| Create Event                                                               |                                         |                                                                                                    |                                                                                               |  |  |
|----------------------------------------------------------------------------|-----------------------------------------|----------------------------------------------------------------------------------------------------|-----------------------------------------------------------------------------------------------|--|--|
| Event Name:<br>Date:<br>Status:<br>Multiplier:                             | Division Test<br>2015-09-04<br>Normal ÷ |                                                                                                    | Category: Test +<br>Notifications:<br>Publish to BB/Calendar<br>Send FDmail to Parents        |  |  |
| Scoring Method:<br>Max Score: 300<br>Copies of Event:<br>Description/Links | 1                                       | When you create a new event, just account for the multiplier by making the Max Score worth however many times more in points. In this example, a 100-point test was changed to be worth 300 points. |                                                                                               |  |  |
|                                                                            |                                         |                                                                                                    | Attach File: Choose File no file selected Or select a File From Uploads + Cancel Create Event |  |  |

### 3). Review & Set Your Preferences

The Preferences section controls how you view and interact with your gradebook; it's there to help you customize your gradebook for your needs.

**IMPORTANT** - Each course you teach has a separate gradebook and therefore separate preferences that need to be viewed and possibly edited.

#### To view or edit your preferences:

- Go into a specific grade book (from Grades, Select Curriculum and click GradeBook Input)
- Refer to the top right hand menu, click the word 'Preferences'.

#### Here are the different options:

- **Display in Reverse Date Order** this changes the order of events from either current date to earlier date or from earlier date to current date
- Show # Finished Assignments this allows you to only display the events that have grades for all the students (the system hides the incomplete events)
- Show # Future Assignments this will allow all future events to be shown
- Input Notes a great tool that allows you to make notes about any student's grade for any event
- Input single event / Numeric Keypad Entry this allows you to use your return key as a tab to quickly enter grades for each student in an event
  - This one can help speed up your data entry depending on the person

### 4). Understand Filter and Interface Options

The top left of your GradeBook includes settings that control which events and grades display on your page.

#### **Filters/Settings**

- **Course**: The first drop down menu shows which course you are viewing; you can use this to switch which course you are viewing
- **Term**: The system will default to pull up the current term (trimester or quarter); you can use the Term drop down menu to change it
- Category: You can filter your events by category by using this option

#### Navigation

Events will populate across the page horizontally. If there are more events then what fit on the screen then you can scroll to the right and left in order to view more.

#### Can't find an event?

If you cannot find an event then you can...

- 1. Check your Preferences and see if the "Show Finished" or "Show Future" settings are the issue.
- 2. Consider what term you are viewing. The Setting for "Term" will default to show the current quarter or trimester. When you create an event the system will default to the current date. This can result in users accidentally creating events for incorrect terms. You can change the term setting to the previous term and review. You may find your event there.

### How To Enter Grades

### 1). Create Events (Add Assessments)

An Event is the set of information describing an assessment whether it be a test, quiz, classwork, homework, project etc. The set of data can include a name of the assessment, date, max score, category, and other information.

How to Create an Event

- Open a GradeBook
  - Click Grades
  - Choose a course from the Select Curriculum dropdown menu
  - Click GradeBook Input
- Click Create Event from the top right of your screen
- Enter details about your event in the dialog box and click Create Event

*Important*: If you just created a new event and can not find it, make sure the date you entered for the event matches the Quarter/Trimester that you are viewing in your GradeBook. If the date falls in the range for a different Quarter/Trimester, then you will have to change to that Quarter/Trimester to view and edit the event.

.. . .

### Elements of an Event

. . ..

| when y | ou click Create | Event the follo | wing fields and settings are available: |
|--------|-----------------|-----------------|-----------------------------------------|
| 1      |                 |                 |                                         |
|        | Create Event    | See note #1     |                                         |

| Create Event                                                                                                    | See note #      |    |                                                   |
|----------------------------------------------------------------------------------------------------|-----------------|----|---------------------------------------------------|
| Event Name.                                                                                                    | U.S. Presidents |    | Category: Test +                                  |
| Date:                                                                                                    | 2015-09-21      |    | Notifications: See note #3                        |
| Status:                                                                                                    | Normal          | \$ | Publish to BB/Calendar                            |
| Multiplier:                                                                                                    | 1               |    | Send FDmail to Parents See note #4                |
| Scoring Method:                                                                                                    |                 |    |                                                   |
| Letter (Max =                                                                                                    | = A+)           |    | See note #5                                       |
| Score (Max =                                                                                                    | 100 )           |    |                                                   |
| Copies of Event:                                                                                                    | 1               |    |                                                   |
| Description/Links                                                                                                    | 8:              |    | Attach File: Choose File 🙀 Narrative History3.png |
| Study the first five presidents – names, years in<br>office, significant decisions etc.<br>http://www.whitehouse.gov/about/presidents |                 |    | Or select a File From Uploads +                   |
|                                                                                                    |                 |    |                                                   |
| See no                                                                                                    | ote #2          |    | Cancel Create Event                               |

- **#1:** In the highlighted sections, these are the fields that the teacher will need to fill in in order to successfully create a new event.
  - Name: This is where you will name your assessment

- **Date**: THE DATE OF THE EVENT IS VERY IMPORTANT. THE SYSTEM WILL KNOW WHICH TERM (QUARTER OR TRIMESTER) TO COUNT THE EVENT TOWARD BASED ON THIS DATE.
- **Status:** The Status (in the yellow section above) allows you to specify different ways the event should count toward the grade average.
  - Status Options:
    - **Normal** is the default and means there is a factor of 1 applied to the grade
    - **Extra Credit** any scores entered will only add to the student's total average. A student with nothing entered will not be harmed.
    - **Can be Dropped** allows a specific student's grade from this event to be dropped. Each student is given a check box and once the box next to the score is checked and the "Save Changes" button is clicked then that specific grade will be dropped.
    - Not for Grade if the event will not be included in the overall grade calculations. This setting is applied to all students/grades in this event and not for specific students/grades.
    - Event Multiplier allows the new event to be counted double or more in the final computation of grades in GradeBook. After choosing "Event Multiplier" you must then enter a number in the box entitled "multiplier" (to count double, enter 2 and so on).
- Multiplier: This field is only used if the Status is "Event Multiplier"
- **Scoring Method**: Refers to whether you are recording letter grades or numerical scores for the assessment. If you select numerical "Score" then you will need to enter a max score as well.
  - If the grade scale is 1,2,3,4 rather than A-F then those are considered "letter grades" too.
  - The items to consider when choosing whether you want to record Letter or Numerical grades are what type of course you are teaching and for what grade level? Specials courses or certain younger grades may only use a grade scale such as OSU (Outstanding, etc). In this case, it may be useful to just record OSU grades in the gradebook. For courses where you are using an A-F type scale then it may make more sense to record numerical scores.
  - Click Percent The backend of the system must convert each letter grade into a number in order to calculate an average grade. The number assigned is determined by the grade scale and it's usually the mean of the range of scores for that letter. For example, an A may stand for any score from 93-97, so the click percent would likely be 94. With this in mind, if you use letter grades in your grade book, then the system will use "click percents" (converted scores) to calculate your average rather than raw scores.
- **Copies of Event:** Can be used as a shortcut. If you have an assessment that repeats, then you can create copies. Once that is done you will then edit the date field on subsequent copies.
- **Category**: This field offers the ability to assign a category to your event such as test, quiz, etc. Schools can add categories with admin permission and through HelpDesk.

• **#2:** Description/Links: The teacher can type a more detailed description of the event. When the teacher posts this event to his/her BulletinBoard (see #4), then this description will help the students and parents better understand the event. If there is something on the internet (website) that would help the students as a reference, the teacher can post the link here. This link will appear on the BulletinBoard after the description (see #4).

#### • **#3**: Notifications:

- This is the option the teacher will need to check if he/she would like all of this information to appear on their BulletinBoard and calendar. If they do NOT check mark this, then ONLY the event name and date will appear in the grade book and in the student's assignment calendar.
- **#4:** These two options will send FDmail messages to the parents or students which would contain this event's information.
- **#5:** Attach File: If the teacher has created a study sheet or has some other type of reference document, they can upload it and then choose the link of the uploaded document or choose from a selection of files that have previously been uploaded. This will also appear on the teacher's BulletinBoard (see #4). The next section, "How to attach a file" will provide more information.
  - How to attach a file:
    - Go to Grades and click GradeBook Input.
    - In your Create Event or your Edit Event dialog box, Click the 'Browse' (or 'Choose File') button. This will prompt you with a file browser where you can select a file from your computer to attach.
    - Click the 'Select File: From Uploads...' drop-down menu to choose from files you have already uploaded to FastDirect.
    - Check the box for 'Publish to BB/calendar'
    - Click 'Create' or 'Save Changes'
    - Important: When you attach a file to a GradeBook event via the 'Browse' method, that file is uploaded to FastDirect and will appear in your File Manager (accessed by clicking 'File Manager' under your staff options and preferences box that appears on your 'Home' screen).
  - How to change a file already attached to an event:
    - Click on the Event name to edit
    - Refer to 'Description/Links' text box
    - Delete all the text in that field and click 'Save Changes'
    - Edit the event again and attach your file

### How Delete Events

- 1.) Click on the name of the event that you would like deleted
- 2.) In the event edit box, click the 'delete' button near the bottom left corner
- 3.) When asked if you are sure you want to delete the event, click 'OK'

### How to Edit Events

- Click on the name of the event (move your cursor over the event name and click it the event name should become underlined when you move the cursor over it
- Make any changes to the event and click **Save Changes**

**Important**: You *cannot* change the Scoring Method (Numerical/Letter) unless there are no grades given to students for that event. With this in mind, you will need to create a new corrected event, copy over the students' grades, and delete the original. The steps are as follows.

## If you need to edit the Scoring Method (Numeric vs. Letter Scores), then follow these steps:

- Create a new event with the same elements and the corrected Scoring Method
- Enter the scores for this new event
- Click on the name of the original Event (in order to open the Edit Event dialog box)
- Click Delete in the bottom left corner

### How to Copy Events from One Course to Another

If you have two or more courses with the same gradebook events then you can use the Copy Events feature in order to copy events already created in one course to the other course.

In this example, the teacher has a Social Students course for grade 1 and another Social Studies course for grade 2 and they share some of the same events in both courses.

- 1. Starting in the Gradebook for Social Students grade 1, enter a batch of events
- 2. Now switch to your Social Studies grade 2 course and click Copy Events in the upper right of the page
- 3. Select which events you want to copy, enter the dates you want associated with each event and click Copy Events

### 2). Enter Grades

How to Enter Grades or Notes:

• Once you create an event, it will appear on the page (assuming it's for the current term). Events will populate in columns across the page and provide fields for grade and note entry.

### Data Entry Process Options:

#### 1). Default grade data entry process:

(This process assumes that the Preference for "Input single event/ Numeric Keypad Entry" is **NOT** enabled)

- In the grade fields, depending on the max grade setting, you will either type the numeric value in each box or select a letter grade from a drop down menu.
  - If you enter "NA" or "na" as a grade that will exclude the event from the missing assignments report
- In the notes fields, add notes as needed
- Click Save Changes

**2).** *Input single event / Numeric Keypad Entry:* Depending on your workflow, there is an important setting in Preferences of which you should be aware. It is called "*Input single event / Numeric Keypad Entry.*"

- This allows you to use your return key as a tab button to quickly enter grades for each student in an event. Users who use a numeric keypad like this.
- If this option is enabled, then in order to input grades, you will first click the circle for "Input/Edit" shown in the header of an event.
- Then you can proceed as described above and click Save Changes

**3). Max to all:** After you create an event there is a blue link in the header that will say, "Max:..." If you click this, then the system will give all students the max score. You do not need to click Save Changes because clicking the link saves it.

How to Enable the Notes Field:

- Click Preferences
- Check the box for "Input Notes"
- Click Save Changes

How to Mark an Event as Excused:

- DOES NOT show up on the Missing Assignments Report
  - Enter "na" as the grade
  - If the event is looking for you to type in a *numerical score*, then type "na" in the grade box rather than the grade and click Save Changes
  - If the event is looking for a letter grade, then select "na" from the drop down menu and click Save Changes
- DOES show up on the Missing Assignments Report
  - Leave the grade field empty
  - Enter any note you like to indicate that it's excused, such as "excused"

### GRADEBOOK REPORTS

### Reports Options Within The GradeBook

When you open a GradeBook for an individual course you have 2 reports. One report is for an individual student and the other report is for the whole class roster.

#### For An Individual Student:

Open a GradeBook Click on the Student's Name (the name itself is a link to a gradebook report for that specific course)

#### For All Students in a Course:

Open a GradeBook Click Print from the upper right corner

### GradeBook Printout Report

### What it is:

This report shows all grades for all courses for an individual student. It is the report that parents would see if that feature is enabled by the school admin and it can be useful as a tool for mid-term parent teacher conferences.

- Only homeroom teachers and admin can access this.
- There must be at least one event graded in the gradebook for it to show anything

### Where it is:

- Click Grades
- Refer to the middle of the gray box, where is says, "Select One."
- Select a student's name and a grading period.
- In the report drop down, select which kind of report you would like (see below for examples of the different types of reports). The system will default to the type that admin have permissioned parents to see.
- Click 'GradeBook Printout'

### What Parents See:

Parents will only see this report if school admin have enabled it. School admin also pick which type of report is published. The types of reports are show below.

### Types of GradeBook Printout Reports:

#### Full GradeBook Printout:

(Lists all information available: Categories, courses, events, notes, scores, totals, averages, etc.)

| A                              |            | Gr                     | adeBo       | ook ren | LittleJ     | oe Aaroo                               | <b>d</b><br>25 thru 2014 | -11-17                 |               |            |            |
|--------------------------------|------------|------------------------|-------------|---------|-------------|----------------------------------------|--------------------------|------------------------|---------------|------------|------------|
| Homeroom teacher: Jacob Smith  |            |                        |             |         |             |                                        |                          |                        |               |            |            |
| Sumo                           | m Alash    |                        |             |         |             |                                        | Total eve                | nts/scores pe          | er category   |            |            |
| Supe                           | r Algen    | Г <b>й</b> Jacob Smith |             |         | Test        | Quiz                                   | Homework                 | Classwork              | Performance   | Term-Paper | Attendance |
| Event                          | Date       | Category (status)      | Note        | Score   | N SumScores | N SumScores                            | N SumScores              | N SumScore             | s N SumScores | NSumScores | SumScores  |
| Theorems                       | 08/29/2014 | Homework               |             | 90.0    |             |                                        | 1 90                     |                        |               |            |            |
| Loving math                    | 09/02/2014 | Quiz                   |             | 100.0   |             | 1 100                                  | 1 90                     |                        |               |            |            |
|                                |            | Averages p             | er cat      | tegory: | 0           | 100.00                                 | 90.00                    |                        | 0 0           |            |            |
|                                |            | 190/2                  | = Av        | erage:  |             |                                        |                          | 95.00 = A              |               |            |            |
|                                |            |                        |             |         |             |                                        | <b>T</b> ( )             |                        |               |            |            |
| G                              | erman      | Jacob Smith            |             |         | Treat       | 0.1                                    | Total eve                | ents/scores pe         | er category   |            | A          |
| Event                          | Data       | Catagory (status)      | Note        | Foom    | T est       | Quiz                                   | Homework                 | Classwork<br>NCumCoord | Performance   | NSumScore  | Attendance |
| Event<br>Field Trip to Germany | 08/20/2014 | Category (status)      | vote        | 100 0   |             | Sumscores                              | Sumscores                | Sumscore               | sunscores     | Sumscores  | sumscore   |
| Listening to German            | 00/03/2014 | Classwork              |             | 70.0    | 1 100       | _                                      |                          | 1 70                   |               |            |            |
| Homework 9/3                   | 09/03/2014 | Homework               |             | 81.5    | 1 100       | _                                      | 1 81.5                   |                        |               |            |            |
| Homework 9/5                   | 03/03/2014 | A verages n            | l<br>er cat | egory:  | 100.00      | 0                                      | 81.50                    | 70.00                  |               |            |            |
|                                |            | 251 5/3                | $-\Delta u$ | verage: | 83.83 = B   |                                        |                          |                        |               |            |            |
|                                |            | 251.5/5                | - 41        | relage. |             |                                        |                          | 03.05 - D              |               |            |            |
|                                | ADT        |                        |             |         |             |                                        | Total eve                | ents/scores pe         | er category   |            |            |
|                                | AKT Jac    | ob Smith               |             |         | Test        | Quiz                                   | Homework                 | Classwork              | Performance   | Term-Paper | Attendance |
| Event                          | Date       | Category (status)      | Note        | Score   | N SumScores | N SumScores                            | N SumScores              | NSumScore              | s N SumScores | NSumScores | NSumScore: |
| Coloring                       | 08/27/2014 | Homework               | **1         | 80.0    |             |                                        | 1 80                     |                        |               |            |            |
| Animal Project                 | 09/02/2014 | Classwork              |             | 92.6    |             |                                        | 1 80                     | 1 92.0                 | 6             |            |            |
| Participation                  | 09/02/2014 | Performance            | **2         | 100.0   |             |                                        | 1 80                     | 1 92.0                 | 5 1 100       |            |            |
|                                |            | Averages p             | er cat      | tegory: | 0           | 0                                      | 80.00                    | 92.60                  | 0 100.00      | 0 0        | ) (        |
|                                |            | 272.6/3                | = Av        | /erage: |             |                                        |                          | 90.87 = A              | -             |            |            |
| **1 Needs practice             |            |                        |             |         |             |                                        |                          |                        |               |            |            |
| **2 Great job!                 |            |                        |             |         |             |                                        |                          |                        |               |            |            |
|                                |            |                        |             |         |             |                                        |                          |                        |               |            |            |
|                                |            |                        |             |         |             | ــــــــــــــــــــــــــــــــــــــ |                          |                        |               |            |            |

1 line per event:

| A LittleJoe Aarod<br>GradeBook report - 1st Trimester 2014-07-25 thru 2014-11-17<br>Homeroom teacher: Jacob Smith |                       |               |                   |  |  |  |
|----------------------------------------------------------------------------------------------------|-----------------------|---------------|-------------------|--|--|--|
|                                                                                                    |                       |               |                   |  |  |  |
| Course Instructor (Scori                                                                                          | ng method)            |               |                   |  |  |  |
| Date Category (Status)                                                                                            | Event                 | %Letter Notes |                   |  |  |  |
| Super Algebra Jacob                                                                                               | Smith                 |               |                   |  |  |  |
| 08/20/2014 Homowork                                                                                               | Theorems              | 00.0          | ٨                 |  |  |  |
| 00/02/2014 Homework                                                                                               | I oving math          | 100.0         | A-<br>A+          |  |  |  |
| 09/02/2014 Quiz                                                                                                   | Loving math           | 100.0         | Ат                |  |  |  |
| TOTALS AND A                                                                                                    | VERAGES>              | 95.00         | A                 |  |  |  |
|                                                                                                    |                       |               |                   |  |  |  |
| German Jacob Smith                                                                                                |                       |               |                   |  |  |  |
| 08/29/2014 Test                                                                                                   | Field Trip to Germany | 100.0         | A+                |  |  |  |
| 09/03/2014 Classwork                                                                                              | Listening to German   | 70.0          | C-                |  |  |  |
| 09/03/2014 Homework                                                                                               | Homework 9/3          | 81.5          | B-                |  |  |  |
| TOTALS AND A                                                                                                    | VERAGES>              | 83.83         | В                 |  |  |  |
|                                                                                                    |                       |               |                   |  |  |  |
| ART Jacob Smith                                                                                                   |                       |               |                   |  |  |  |
| 08/27/2014 Homework                                                                                               | Coloring              | 80.0          | B- Needs practice |  |  |  |
| 09/02/2014 Classwork                                                                                              | Animal Project        | 92.6          | A-                |  |  |  |
| 09/02/2014 Performance                                                                                            | Participation         | 100.0         | A+ Great job!     |  |  |  |
| TOTALS AND A                                                                                                    | VERAGES>              | 90.87         | A-                |  |  |  |
| A 1 1 1 1 1 1 1 1 1 1 1 1 1 1 1 1 1 1 1                                                                           |                       |               |                   |  |  |  |

### 1 line per course

(Course name is shown with total percentage and letter grade. No notes or events are shown.)

| A LittleJoe Aarod                     |                           |                |      |  |  |  |  |
|---------------------------------------|---------------------------|----------------|------|--|--|--|--|
| GradeBook report                      | - 1st Trimester 2014-07-2 | 25 thru 2014-1 | 1-17 |  |  |  |  |
| Homeroom teacher: Jacob Smith         |                           |                |      |  |  |  |  |
| Course Instructor Percent Grade       |                           |                |      |  |  |  |  |
| Super Algebra                         | Jacob Smith               | 95.00          | А    |  |  |  |  |
| German                                | Jacob Smith               | 83.83          | В    |  |  |  |  |
| ART                                   | Jacob Smith               | 90.87          | A    |  |  |  |  |
| i i i i i i i i i i i i i i i i i i i |                           |                |      |  |  |  |  |

### 1 line per event % only

(Course name, events, notes, and percentages are shown. Only the total letter grade is shown, not event letter grade.)

| LittleJoe Aarod     GradeBook report - 1st Trimester 2014-07-25 thru 2014-11-17     Homeroom teacher: Jacob Smith |                       |       |                |  |  |
|----------------------------------------------------------------------------------------------------|-----------------------|-------|----------------|--|--|
|                                                                                                    |                       |       |                |  |  |
| Course Instructor (Score                                                                                          | ing method)           |       |                |  |  |
| Date Category (Status)                                                                                            | Event                 | %     | Notes          |  |  |
| Super Algebra Jacob                                                                                               | Smith                 |       |                |  |  |
| 08/29/2014 Homework                                                                                               | Theorems              | 90.0  |                |  |  |
| 09/02/2014 Quiz                                                                                                   | Loving math           | 100.0 |                |  |  |
| TOTALS AND A                                                                                                    | VERAGES>              | 95.00 | Α              |  |  |
|                                                                                                    |                       |       |                |  |  |
| German Jacob Smith                                                                                                |                       |       |                |  |  |
| 08/29/2014 Test                                                                                                   | Field Trip to Germany | 100.0 |                |  |  |
| 09/03/2014 Classwork                                                                                              | Listening to German   | 70.0  |                |  |  |
| 09/03/2014 Homework                                                                                               | Homework 9/3          | 81.5  |                |  |  |
| TOTALS AND A                                                                                                    | VERAGES>              | 83.83 | В              |  |  |
| ART Jacob Smith                                                                                                   |                       |       |                |  |  |
| 08/27/2014 Homework                                                                                               | Coloring              | 80.0  | Needs practice |  |  |
| 09/02/2014 Classwork                                                                                              | Animal Project        | 92.6  | riceus praedee |  |  |
| 09/02/2014 Performance                                                                                            | eParticipation        | 100.0 | Great job!     |  |  |
| TOTALS AND A                                                                                                    | VERAGES>              | 90.87 | А-             |  |  |
|                                                                                                    | i 🖉 🖗                 |       |                |  |  |

**1 line per event Grade only** (Course name, events, notes, and letter grades are shown. No percentages are shown.)

| A LittleJoe Aarod<br>GradeBook report - 1st Trimester 2014-07-25 thru 2014-11-17<br>Homeroom teacher: Jacob Smith |                   |  |  |  |  |  |
|----------------------------------------------------------------------------------------------------|-------------------|--|--|--|--|--|
|                                                                                                    |                   |  |  |  |  |  |
| Course Instructor (Scoring method)                                                                                |                   |  |  |  |  |  |
| Date Category (Status) Event I                                                                                    | Letter Notes      |  |  |  |  |  |
|                                                                                                    |                   |  |  |  |  |  |
| Super Algebra Jacob Smith                                                                                         |                   |  |  |  |  |  |
| 08/29/2014 Homework Theorems                                                                                      | A-                |  |  |  |  |  |
| 09/02/2014 Ouiz Loving math                                                                                       | A+                |  |  |  |  |  |
|                                                                                                    |                   |  |  |  |  |  |
| TOTALS AND AVERAGES>                                                                                              | A                 |  |  |  |  |  |
|                                                                                                    |                   |  |  |  |  |  |
| German Jacob Smith                                                                                                |                   |  |  |  |  |  |
| 08/29/2014 Test Field Trip to Germany                                                                             | A+                |  |  |  |  |  |
| 09/03/2014 Classwork Listening to German                                                                          | C-                |  |  |  |  |  |
| 09/03/2014 Homework Homework 9/3                                                                                  | B-                |  |  |  |  |  |
|                                                                                                    |                   |  |  |  |  |  |
| TOTALS AND AVERAGES>                                                                                              | В                 |  |  |  |  |  |
|                                                                                                    |                   |  |  |  |  |  |
| ART Jacob Smith                                                                                                   |                   |  |  |  |  |  |
| 08/27/2014 Homework Coloring                                                                                      | B- Needs practice |  |  |  |  |  |
| 09/02/2014 Classwork Animal Project                                                                               | A-                |  |  |  |  |  |
| 09/02/2014 PerformanceParticipation                                                                               | A+ Great job!     |  |  |  |  |  |
|                                                                                                    |                   |  |  |  |  |  |
| TOTALS AND AVERAGES>                                                                                              | A-                |  |  |  |  |  |
|                                                                                                    |                   |  |  |  |  |  |
| 🚧 🦛                                                                                                    |                   |  |  |  |  |  |

### **Missing Assignments Report**

#### Where It Is:

- Reports > Grades > Missing Assignments -or-
- On your homepage, near the bottom

#### What Parents See:

- Parents will only have access to a missing assignments report if a school Admin has enabled it. This is set on a per grade level basis.
  - Admin can also set whether the system will include events with a score of zero in the report. This is set on a per school basis.
- Parents will see any event listed as missing as long as the date of the event has passed AND grades are given for at least one child for that event.
- If "na" is entered for an event grade, then it will not appear as missing on this report.